## Validation en 3 étapes rapides :

Une fois identifié avec votre mot de passe sur le site web de l'IIA

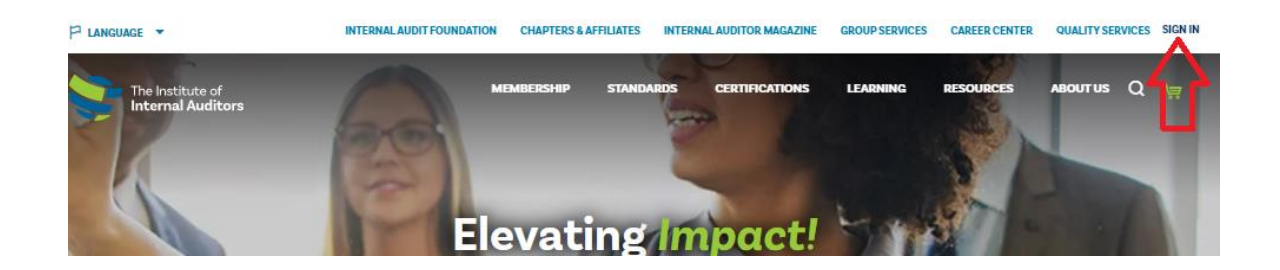

1. Cliquer sur la petite flèche à côté de votre nom, puis sur le bouton VIEW/EDIT PROFILE

| 🏳 LANGUAGE 👻 INTERNALAUG                                                                                        | DIT FOUNDATION CHAPTERS & AFFILIATES INTERNAL AUDITOR MAGAZINE | E GROUP SERVICES CAREER CENTER QUALITY SERVICES WELCOME, CELINE |
|----------------------------------------------------------------------------------------------------|----------------------------------------------------------------|-----------------------------------------------------------------|
| Prénom Nom                                                                                                    | MY CERTIFICATIONS                                              |                                                                 |
| Global Account #1761565<br>Member since 2020<br>SIGN OUT 🕣                                                      | MANAGE CERTIFICATIONS<br>Explore More Certifications >         | VIEW ALL COURSE OFFERINCS Browse Webinars >                     |
| MEMBER TIER: Member<br>STATUS: Active<br>IIA CERTIFIED: No<br>REMEWAL DATE: Nor 90, 2022<br>AFFILIATION: Quebec |                                                                |                                                                 |
|                                                                                                    |                                                                |                                                                 |

2. Cliquer ensuite sur My Chapter

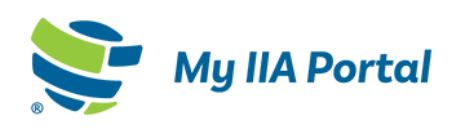

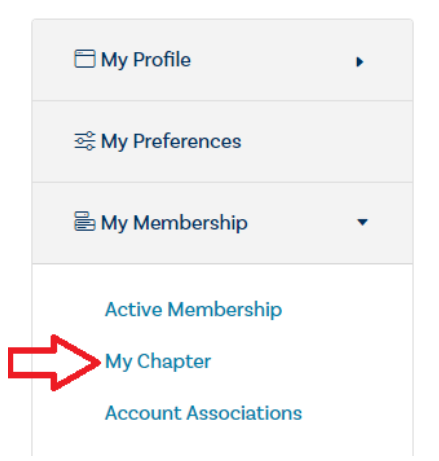

## Your portal to the premier internal audit profession

Welcome to My IIA Portal, where you can update your profile, manage your updating your profile and indicating topical and product interests, you are presure you receive communications from The IIA that are relevant to you be

The portal also allows you to access information regarding current and pas' Membership and Certifications. 3. Sélectionner le chapitre auprès duquel vous souhaitez adhérer.

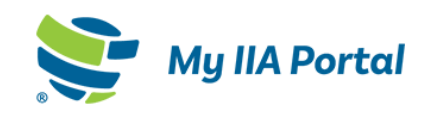

| 🗇 My Profile                                            | • | My Chapter                          |
|---------------------------------------------------------|---|-------------------------------------|
| 문 My Preferences                                        |   | CHAPTER NAME<br>Quebec /ou Montreal |
| My Membership                                           | • |                                     |
| Active Membership<br>My Chapter<br>Account Associations |   |                                     |

Nous vous remercions d'accomplir cette vérification rapide qui a un impact important sur les membres des chapitres locaux.